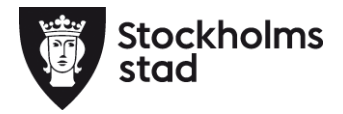

Användarmanual – Registrera överskriden tid och rapporter för uppföljning och fakturering

(Paraplysytemet)

stockholm.se

## Innehåll

| Användarmanual – Registrera överskriden tid och rap | oporter för uppföljning og | ch fakturering |
|-----------------------------------------------------|----------------------------|----------------|
|                                                     | 3                          |                |
| Registrera överskriden tid                          | 3                          |                |
| Se status gällande överskriden tid                  | 4                          |                |
| Rapporter                                           | 7                          |                |
| Hur hittar man rapporterna?                         | 7                          |                |
| Förklaring av rapporter                             | 8                          |                |
| Fakturaunderlag/Interndebitering                    |                            | 8              |
| Kundlista utförd tid                                |                            | 10             |
| Insatser över bevakningsgräns                       |                            | 11             |
| Tidrapport per kund                                 |                            | 12             |
| Flöde mellan Paraplyet, ParaGå och Phoniro Care     | 13                         |                |

# Användarmanual – Registrera överskriden tid och rapporter för uppföljning och fakturering

#### Registrera överskriden tid

När de rapporterade timmarna eller besöken för en beställning överskrider bevakningsgränsen ska utföraren förklara varför tiden har överskridits, det sker efter ekonomikörningen. Förklaringen kommer biståndshandläggen kunna se. Hantera tid över bevakningsgräns kan man göra på två sätt. Första sättet är att gå in på **Arbetsplats** och välj **Avstämning överskridna timmar**.

|           |      |              | Beställt            | Utfört              |
|-----------|------|--------------|---------------------|---------------------|
| od Persnr | Namn | Insatstyp    | Dagtimmar Nattbesök | Dagtimmar Nattbesök |
| 3-06      |      | Hemtjänst Äo | 30,5                | 24,5 2              |
|           |      | Hemtjanst Ao | 30,5                | 24,5                |
|           |      |              |                     |                     |
|           |      |              |                     |                     |

Här finns en lista på de beställningar där timmarna överstiger bevakningsgränsen och ingen förklaring/ motivering har getts.

| <u>1</u> | Registrera förklaring |
|----------|-----------------------|

För att registrera en förklaring/ motivering tryck på knappen **Registrera förklaring**. Knappen finns längst ned på bilden. Följande bild visas:

| Period:                     | 2013-06    | Kund:             |                 |           |            |   |
|-----------------------------|------------|-------------------|-----------------|-----------|------------|---|
| Insatstyp:                  | Hemtjänst  | Ăo                |                 |           |            |   |
| Beställning                 | och utfall |                   | Specifikation u | tförarra  | oportering |   |
|                             | Dag/kväll  | Nattbesök         | 1               | Dag/kväll | Nattbesök  |   |
| Beställt antal:             | 30,5       | 0                 | Utfört:         | 24,5      | 2          |   |
| Utförarrapporterat antal:   | 24,5       | 2                 | Avböjt besök:   | 0         | 0          |   |
| Bevakningsgräns:            |            | 0                 | Frånvaro:       | 0         | 0          |   |
| Överskridande antal:        |            | 2                 |                 |           |            |   |
| klaring                     |            |                   |                 |           |            |   |
| lade behov av tillsyn 13060 | 5-0606 pga | att makan var bor | rta.            |           |            | ^ |
|                             |            |                   |                 |           |            |   |
|                             |            |                   |                 |           |            | * |

Här registrerar utföraren förklaringen till varför timmarna eller nattbesöken har överskridit bevakningsgränsen. Biståndshandläggaren kan sedan se förklaringen och ta ställning till om tiden ska godkännas.

| Se | status | gällande | övers | kriden | tid   |
|----|--------|----------|-------|--------|-------|
|    | Julia  | Sananac  | 01015 |        | CI CI |

| Arkiv Redigera            | Arbetsplats                                                   | Verktyg Fönster | Hjälp |  |  |  |
|---------------------------|---------------------------------------------------------------|-----------------|-------|--|--|--|
|                           | Bevakn                                                        | ning            |       |  |  |  |
| Bevakning Byt uttenh      | Byt utförarenhet                                              |                 |       |  |  |  |
|                           | Avstämning överskridna timmar<br>Beslutade överskridna timmar |                 |       |  |  |  |
| Personnr: -<br>Efternamn: | Uppdat                                                        | tera            | F5    |  |  |  |
| Insatstyp:                | SBF                                                           | enhet:          |       |  |  |  |
|                           |                                                               | Sök             |       |  |  |  |

För att få en snabb överblick för statusen gällande registrerade timmar som överstiger bevakningsgränsen så kan du gå in under **Arbetsplats** och välja **Bevakning**.

|                                                            |                                                      |                            | Person |              | Insatstyp                     |   |
|------------------------------------------------------------|------------------------------------------------------|----------------------------|--------|--------------|-------------------------------|---|
| <ol> <li>Överskriden ir</li> <li>Överskriden ir</li> </ol> | nsats väntar på godkänna<br>Isats väntar på godkänna | ande/avslag<br>ande/avslag |        |              | Hemtjänst Äo<br>Avlösning SoL |   |
| Överskriden in                                             | nsats väntar på godkänna                             | ande/avslag                |        | Hemtjänst Äd |                               |   |
| •                                                          |                                                      |                            |        |              | E F                           |   |
|                                                            |                                                      |                            | 1      |              |                               | _ |

När du sedan får upp rutan **Bevakning** väljer du fliken **Insatser.** När du har registrerade timmar som överstiger bevakningsgränsen syns de på följande sätt i listan. Här ser du även om den överskridna tiden har behandlats av biståndshandläggare. I det här fallet väntar utföraren på att biståndshandläggaren ska behandla den överskridna tiden/besöken.

Här kan man även behandla tid och besök över bevakningsgränsen genom att markera den rad man vill behandla och trycka på **Öppna**. Följande fönster visas:

| Period                      | 2013-06    | Kund              |                 |            |            |   |
|-----------------------------|------------|-------------------|-----------------|------------|------------|---|
| Insatstyn:                  | Hemtiänst  | ăo                |                 |            |            |   |
| insustyp.                   | rieniganse |                   |                 |            |            |   |
| Beställning                 | och utfall |                   | Specifikation u | ıtförarrap | oportering |   |
|                             | Dag/kväll  | Nattbesök         |                 | Dag/kväll  | Nattbesök  |   |
| Beställt antal:             | 30,5       | 0                 | Utfört:         | 24,5       | 2          |   |
| Utförarrapporterat antal:   | 24,5       | 2                 | Avböjt besök:   | 0          | 0          |   |
| Bevakningsgräns:            |            | 0                 | Frånvaro:       | 0          | 0          |   |
| Överskridande antal:        |            | 2                 |                 |            |            |   |
| rklaring                    |            |                   |                 |            |            |   |
| Hade behov av tillsyn 13060 | 5-0606 pga | att makan var bor | ta.             |            |            |   |
|                             |            |                   |                 |            |            |   |
|                             |            |                   |                 |            |            |   |
| 4                           |            |                   |                 |            |            | • |

Här registrerar utföraren förklaringen till varför timmarna eller nattbesöken har överskridit bevakningsgränsen. Biståndshandläggaren kan sedan se förklaringen och ta ställning till om tiden ska godkännas.

| ParaSoL -                    |               | som Enhe         | tschef utfö  | örare |
|------------------------------|---------------|------------------|--------------|-------|
| Arkiv Redigera               | Arbetsplats   | Verktyg För      | nster Hjäl   | lp    |
|                              | Bevakn        | ing              |              |       |
| Bevakning Bytutrenh<br>Urval | Byt utf       | örarenhet        |              |       |
| Alla kunder/be               | Avstäm        | nning överskridi | na timmar    |       |
| © <u>S</u> ök                | Besluta       | de överskridna   | timmar       |       |
| Personn: -<br>Efternamn:     | Uppdat        | tera             |              | F5    |
| Insatst <u>v</u> p:          | SBF           | enhet:           | S <u>ö</u> k |       |
| Beställningsöversik          | t Kundöversil | ¢t               |              |       |
| Beställning                  | ar            |                  | * III        |       |

För att se status på de timmar som har rapporterats in och har överskridit bevakningsgränsen så går du in under **Arbetspass** och väljer **Beslutade överskridna timmar**. Här kan du se om biståndshandläggaren har behandlat timmarna. Status för de överskridna timmarna kan vara **Godkänd**, **Delvis godkänd**, **Avslag** eller **Ej hanterad**.

|                           |                                                    |                   |          |                            |            |          |                   | Utfört              | Visar Period:      |
|---------------------------|----------------------------------------------------|-------------------|----------|----------------------------|------------|----------|-------------------|---------------------|--------------------|
| Status                    | Period Pe                                          | rsnr              | Namn     |                            |            |          | Insatstyp         | Dagtimmar Nattbesök | 2013-05 2013-07    |
| 😑 Godkänd                 | 2013-05                                            |                   |          |                            |            |          | Avliosning SoL Äo |                     | <u>E</u> itrera    |
| Ej hanterad               | 2013-06                                            |                   |          |                            |            |          | Hemtjänst Äo      | 24,5                |                    |
| Ej hanterad               | 2013-06                                            |                   |          |                            |            |          | Avliosning SoL Äo |                     | 🕈 🕚 Väntar på besl |
| 😑 Delvis Godkän           | 2013-05                                            |                   |          |                            |            |          | Avliósning SoL Äo |                     | 😑 😑 Godkänd        |
| 😑 Delvis Godkan           | 2013-05                                            |                   |          |                            |            |          | Hemtjanst Ao      | 6                   | 📃 🕖 Delvis godkän  |
| Avslagen                  | 2013-05                                            |                   |          |                            |            |          | Hemtjänst Äo      | 5                   | Avslag             |
| Avslagen                  | 2013-05                                            |                   |          |                            |            |          | Hemtjänst Äo      | 10                  |                    |
| etaljer<br>Delvis Godkänd | Period:                                            | 2013-05           |          | Kund:                      |            |          |                   |                     |                    |
|                           | Insatstyp:                                         | Hemtjänst Å       | io       |                            |            |          |                   |                     |                    |
|                           | Beställning o                                      | ch utfall         |          | Specifikation u            | tförarrapp | ortering |                   |                     |                    |
|                           | 1                                                  | Dag/Kväll N       | attbesök | 1                          | ag/Kväll N | attbesök |                   |                     |                    |
|                           |                                                    | 2.0               |          | Utfört:                    | 6,0        | 0        |                   |                     |                    |
|                           | Beställt antal:                                    | 2,0               |          |                            |            | 10.00    |                   |                     |                    |
| Utförarrap                | Beställt antal:<br>porterat antal:                 | 6,0               |          | Avböjt besök:              | 0          | 0        |                   |                     |                    |
| Utförarrap<br>Överskri    | Beställt antal:<br>porterat antal:<br>dande antal: | 6,0<br><b>2,0</b> | 0        | Avböjt besök:<br>Frånvaro: | 0          | 0        |                   |                     |                    |

Högst uppe till vänster på bilden kan du se status för de beställningar som överskridit bevakningsgränsen. Till höger ser du förklaringar till vad de olika färgerna betyder. Det går att filtrera listan genom att välja vilken månad/ månader som du vill titta på.

| 7 | ( | 3) |
|---|---|----|
|   | • |    |

|                                                                  |                                                                 |                                                           |                                                            |                                                                       |                   |           | :fört     | Visar Period:   |
|------------------------------------------------------------------|-----------------------------------------------------------------|-----------------------------------------------------------|------------------------------------------------------------|-----------------------------------------------------------------------|-------------------|-----------|-----------|-----------------|
| atus                                                             | Period                                                          | Persnr                                                    | Namn                                                       |                                                                       | Insatstyp         | Dagtimmar | Nattbesök | 2013-05 2013-03 |
| Godkänd                                                          | 2013-05                                                         |                                                           |                                                            |                                                                       | Avliosning SoL Ao |           |           | Eltrera         |
| Ej hanterad                                                      | 2013-06                                                         |                                                           |                                                            |                                                                       | Hemtjänst Ao      | 24,5      | -         |                 |
| El hanterad                                                      | 2013-06                                                         |                                                           |                                                            |                                                                       | Avlosning SoL Ao  |           | -         | Vantar på be    |
| Delvis Godkand                                                   | 2013-05                                                         |                                                           |                                                            |                                                                       | Aviosning 50L Ao  |           |           | , 😑 Godkand     |
| Australia                                                        | 2013-06                                                         |                                                           |                                                            |                                                                       | Hemijanst Ao      | 5         |           | 😑 Delvis godkä  |
| Avslagen                                                         | 2013-05                                                         |                                                           |                                                            |                                                                       | Herrianst Ao      | 10        |           | Avslag          |
| jer                                                              |                                                                 |                                                           |                                                            |                                                                       |                   |           |           |                 |
| Delvis Godkänd                                                   | Perio                                                           | od: 2013-05                                               |                                                            | Kund:                                                                 |                   |           |           |                 |
|                                                                  | Insatst                                                         | p: Hemtjäns                                               | t Äo                                                       |                                                                       |                   |           |           |                 |
|                                                                  | Beställnin                                                      | ig och utfall                                             |                                                            | Specifikation utförarrapportering                                     |                   |           |           |                 |
|                                                                  |                                                                 | Dag/Kväll                                                 | Nattbesök                                                  | Dag/Kväll Nattbesök                                                   |                   |           |           |                 |
| E                                                                | eställt anta                                                    | al: 2,0                                                   |                                                            | Utfört: 6,0 0                                                         |                   |           |           |                 |
| Utförarrappo                                                     | orterat anta                                                    | al: 6,0                                                   |                                                            | Avböjt besök: 0 0                                                     |                   |           |           |                 |
| Överskrid                                                        | ande anta                                                       | al: 2,0                                                   | 0                                                          | Frânvaro: 0 0                                                         |                   |           |           |                 |
| Därav god                                                        | känt anta                                                       | ak 1                                                      |                                                            |                                                                       |                   |           |           |                 |
| - Eörklaring ut                                                  | förare —                                                        |                                                           |                                                            |                                                                       |                   |           |           |                 |
| Här st<br>varför<br>bevak<br>– Förklaring be<br>Här st<br>avslag | år hem<br>timma<br>ningsg<br>ställare –<br>år bistä<br>it eller | tjänstut<br>Irna för h<br>ränsen.<br>Andshand<br>delvis g | förarens mo<br>lemtjänst ha<br>lläggarens m<br>odkänt timm | tivering till<br>r överskridit<br>notivering när de har<br>imarna som |                   |           |           |                 |
| övers                                                            | cridit b                                                        | evakning                                                  | sgränsen                                                   |                                                                       |                   |           |           |                 |

Längre ned på sidan finns det ett fält där du kan se hemtjänstutförarens motivering till varför timmar har överskridit bevakningsgränsen. Under det ser du biståndshandläggarens motivering till varför timmarna helt har avslagits eller delvis godkänts.

## Rapporter

#### Hur hittar man rapporterna?

Hemtjänstutförare och beställarenheter har tillgång till samma rapporter. Observera att rapporter gällande personer som tillhör äldreomsorgen går att ta ut i äldreomsorgsdelen av Paraplysystemet, rapporter för personer som tillhör funktionsnedsatta eller socialpsykiatrin går att ta ut i den delen av Paraplysystemet. Rapporterna som hör till tidsregistreringssystemet hittar man på följande sätt i Paraplyssystemet:

| Arkiv | Redigera | eAnsökningar | Handläggning | Handläggarstöd | Information | Rapporter                                                                  | Gallring  | Fönster ? |  |  |  |
|-------|----------|--------------|--------------|----------------|-------------|----------------------------------------------------------------------------|-----------|-----------|--|--|--|
|       |          |              |              |                |             | Val av fast rapport<br>Val av familje rapport<br>Val av ersättningsrapport |           |           |  |  |  |
|       |          |              |              |                |             | Val av                                                                     | hemtjänst | rapport   |  |  |  |

Välj Val av hemtjänstrapport.

| 🗣 Val av hemtjär                  | nstrapport                                                                                                    |           |
|-----------------------------------|----------------------------------------------------------------------------------------------------|-----------|
| Rapport                           |                                                                                                    | <b>-</b>  |
| Statistiknivå<br>Område:          | Interndebitering - utförare<br>Fakturaunderlag - utförare<br>Kundlista utförd tid<br>Tidrapport per kund<br>Insatser över bevakningsgräns |           |
| Period:<br>Slutlig     Preliminär | 0000-00                                                                                                    | OK Avbryt |

Här kan man välja mellan fem olika rapporter, Interndebitering, Fakturaunderlag, Kundlista utförd tid, Tidrapport per kund och Insatser över bevakningsgräns. De beskrivs i detalj i den här manualen.

#### Förklaring av rapporter

#### FAKTURAUNDERLAG/INTERNDEBITERING

| Fakturaunderlag                          | änst             |                    |                                                  |                    | 2014-02-2                  |                                             |                                              |                                        |                    |                              |                  |
|------------------------------------------|------------------|--------------------|--------------------------------------------------|--------------------|----------------------------|---------------------------------------------|----------------------------------------------|----------------------------------------|--------------------|------------------------------|------------------|
|                                          |                  |                    |                                                  |                    |                            | Preliminär                                  |                                              |                                        |                    |                              | Sida 1 av        |
| Utförare:                                | Thoma            | Thomas övrigtenhet |                                                  |                    |                            |                                             |                                              |                                        |                    |                              |                  |
| Förvaltning: SLK                         |                  |                    | Prog                                             | gramon             | nråde: Ä                   | _SLK                                        |                                              |                                        |                    | Summa:                       | 14               |
| Delprogramområde:                        | Äo_SLK           | _Del_1             |                                                  |                    |                            |                                             |                                              |                                        |                    | Summa:                       | 15               |
| Huvudhandläggare:                        |                  |                    | IKB:                                             |                    |                            |                                             |                                              |                                        |                    |                              |                  |
| Utförare:                                | Thoma            | s övriqter         | nhet                                             |                    |                            |                                             |                                              |                                        |                    | Summa:                       | 16               |
| Kundnamn:                                | Pe               | ersonnun           | nmer: Insatstyp:                                 |                    | Besl                       | utsid:                                      |                                              |                                        |                    |                              |                  |
| Ersättning timmar<br>Antal à-pris Belopp | Totalt<br>utfört | Varav<br>Dubbel    | Varav kollektiva<br>Inköp Tvätt Ärenden Matdistr | Varav e<br>Avböjda | j utförd tid<br>a Frånvaro | Ersättning nattbesök<br>Antal à-pris Belopp | Totalt nattbesök<br>Utförda Avböjda Frånvaro | Bevakningsgr.<br>Tim Natt<br>över över | Justerat<br>belopp | Godkänt<br>öv. bev.<br>gräns | Totalt<br>belopp |
| 1                                        | 2                | 3                  | 4                                                | 5                  | 6                          | 7                                           | 8                                            | 9                                      | 10                 | 11                           | 12               |

Fakturaunderlag hemtjänst och Interndebitering hemtjänst är samma rapport med den skillnaden att Fakturaunderlaget gäller för privata utförare och Interndebitering för utförare i egen regi. Rapporterna används för att se hur mycket utförarenheterna kan fakturera. Rapporterna används av biståndshandläggarna när de ska kontrollera fakturor.

(Dag: 07.00-21.59 Natt: 22.00-06.59.)

- 1. Antal timmar, av de utförda timmarna, som utföraren får ersättning för den innevarande månaden. Här listas även hur mycket utföraren får i ersättning per timme och summan i kronor för den ersättningsgrundande tiden, d.v.s. belopp.
- 2. Totalt utförd tid, inklusive dubbelbemanning, frånvaroperioder, avböjda besök, tid för nattbesök och kollektiva insatser. Specificering av totalt utförd tid syns i kolumn 3-6.
- 3. Registrerad tid för dubbelbemanning.
- 4. Registrerad tid för kollektiva insatser uppdelat på de fyra olika insatserna, inköp, tvätt, ärenden och matdistribution.
- 5. Registrerade timmar för avböjda besök.
- 6. Antal timmar som frånvaroperiod genererar.
- 7. Antal utförda nattbesök, som utföraren får ersättning för den innevarande månaden. Här listas även hur mycket utföraren får i ersättning per nattbesök och summan i kronor för de ersättningsgrundande nattbesöken, d.v.s. belopp.
- 8. Här står totalt utförda nattbesök, inklusive frånvaroperioder och avböjda besök. Här listas även hur många nattbesök som avböjts samt hur många nattbesök som inte utförts på grund av frånvaroperiod.
- 9. Timmar samt nattbesök som utförts över bevakningsgräns för innevarande månad.
- 10. Här listas, i kronor, justeringar som gjorts på föregående faktura och som påverkar innevarande månads faktura.
- 11. Här listas, i kronor, det som har rapporterats över bevakningsgräns och som har godkänts av biståndshandläggaren.
- 12. Totala ersättningen per kund.
- 13. Utförarenhetens totala ersättning för den månad rapporten gäller.
- 14. Totala ersättningen för utförarenheten gällande hela stadsdelen.
- 15. Totala ersättningen för utförarenheten gällande programområde på stadsdelen, Äo eller Fh.
- 16. Totala ersättningen för utförarenheten sorterad på huvudhandläggare.

#### **KUNDLISTA UTFÖRD TID**

| 1                    | 2             | 3                              | 4                                | 5                 | 6                              | 7                           | 8          | 9           | 10                              | 11                            | 12                 | 13                              | 14                          | 15         | 16          | 17                             | 18                        | 19                 |
|----------------------|---------------|--------------------------------|----------------------------------|-------------------|--------------------------------|-----------------------------|------------|-------------|---------------------------------|-------------------------------|--------------------|---------------------------------|-----------------------------|------------|-------------|--------------------------------|---------------------------|--------------------|
| Insatstyp            | Beslutsid     | Beviljad<br>Tot Inkl<br>dubbel | tid / antal<br>Exkl<br>dubbel na | Antal<br>attbesök | Varav ti<br>Dag exkl<br>dubbel | mmar<br>Natt exkl<br>dubbel | Dub<br>dag | bel<br>natt | Utförd ti<br>Tot inkl<br>dubbel | d / antal<br>Exkl<br>dubbel i | Antal<br>nattbesök | Varav tim<br>Dag exkl<br>dubbel | imar<br>Natt exkl<br>dubbel | Dub<br>dag | bel<br>natt | Differen<br>Tot inkl<br>dubbel | sitim/t<br>Exkl<br>dubbel | Antal<br>nattbesöl |
| Utförare: Thoma:     | s övrigtenhet | 1                              |                                  |                   |                                |                             |            |             | Huvudha                         | ndlägg                        | are:               |                                 | IKB:                        |            |             | 1                              |                           |                    |
| Kundnamn:            | Pers          | onnun                          | nmer:                            |                   |                                |                             |            |             |                                 |                               |                    |                                 |                             |            |             |                                |                           |                    |
| Programområde:       | SLK Äo_SLK    |                                |                                  |                   |                                |                             |            | 1           | Delprogra                       | mområd                        | le: Äo_SL          | K_Del_1                         |                             |            |             |                                |                           |                    |
| Utförare:            | Thom          | as övrigte                     | nhet                             |                   |                                |                             |            |             |                                 |                               |                    |                                 |                             |            |             |                                | Sie                       | da 1 av 1          |
| Kundlista utförd tid |               |                                |                                  |                   | Period: 2014-01                |                             |            |             |                                 |                               |                    |                                 | Datum: 2014-02-20           |            |             |                                |                           |                    |

Denna rapport visar hur mycket tid kunden har beviljats respektive hur mycket tid som har utförts. Rapporten är ur ett kundperspektiv. Avböjda besök samt frånvaroperiod redovisas inte.

(Dag: 07.00-21.59 Natt: 22.00-06.59.)

- 1. Insatstyp t.ex. Hemtjänst Äo.
- 2. Beställningens beslutsid.
- 3. All beviljad tid för dag, natt samt dubbelbemanning dag och natt. Specificering av dessa timmar syns i kolumn 6-9.
- 4. All beviljad tid för dag och natt, exklusive dubbelbemanning.
- 5. Alla beviljade nattbesök i antal.
- 6. Beviljade timmar dag, exklusive dubbelbemanning.
- 7. Beviljade timmar natt, exklusive dubbelbemanning.
- 8. Beviljade timmar för dubbelbemanning, dag.
- 9. Beviljade timmar för dubbelbemanning, natt.
- 10. All utförd tid för dag, natt samt dubbelbemanning dag och natt.
- 11. All utförd tid för dag och natt, exklusive dubbelbemanning.
- 12. Alla utförda nattbesök i antal.
- 13. Utförda timmar dag, exklusive dubbelbemanning.
- 14. Utförda timmar natt, exklusive dubbelbemanning.
- 15. Utförda timmar för dubbelbemanning, dag.
- 16. Utförda timmar för dubbelbemanning, natt.
- 17. Skillnaden mellan *beviljad* tid för dag, natt samt dubbelbemanning dag, natt och *utförd* tid för dag, natt samt dubbelbemanning dag, natt. Om det står ett minustecken har det utförts färre timmar än det har beviljats.
- 18. Skillnaden mellan *beviljad* tid för dag och natt exklusive dubbelbemanning och *utförd* tid för dag, natt exklusive dubbelbemanning. Om det står ett minustecken har det utförts färre timmar än det har beviljats.
- 19. Skillnaden mellan *beviljat* antal nattbesök och *utförda* nattbesök Om det står ett minustecken har det utförts färre besök än det har beviljats.

#### INSATSER ÖVER BEVAKNINGSGRÄNS

| 1 7            | , ,                   | 4               | 5           | 6               | 7        | 8        | 9               | 10          | 11     |  |             |  |  |
|----------------|-----------------------|-----------------|-------------|-----------------|----------|----------|-----------------|-------------|--------|--|-------------|--|--|
| Beställda Utf  | nar<br>lörda Godkända | Bevakningsgräns | Överskridet | Beställda       | Utförda  | Godkända | Bevakningsgräns | Överskridet | Status |  |             |  |  |
| luvudhandlägg: | are: Niklas Björkma   | n               |             |                 | 20       |          |                 |             |        |  |             |  |  |
| nsatstyp: Hemt | tjänst Äo             |                 | IKB:        | Beslutsid:      |          |          |                 |             |        |  |             |  |  |
| Itförare:      |                       |                 |             |                 |          |          |                 |             |        |  |             |  |  |
| (undnamn:      |                       |                 |             | ſ               | Personnu | immer:   |                 |             |        |  |             |  |  |
| rogramområde   | e: Äo_06              |                 |             |                 |          |          |                 |             |        |  | Sida 1 av 1 |  |  |
| nsatser över b | evakningsgräns        |                 |             | Period: 2014-01 |          |          |                 |             |        |  |             |  |  |

Rapporten Insatser över bevakningsgräns används när man kontrollerar beställningar där insatserna har gått över bevakningsgränsen. Rapporten kan tas ut för en månad efter att den månadens ekonomikörning är gjord.

(Dag: 07.00-21.59 Natt: 22.00-06.59.)

- 1. Beställda timmar dag och kväll.
- 2. Utförda timmar på beställningen under den valda månaden.
- 3. Timmar över bevakningsgräns som biståndshandläggaren har godkänt.
- 4. Bevakningsgränsen för dag- och kvällstimmar.
- 5. Timmar över bevakningsgräns.
- 6. Antal beställda nattbesök.
- 7. Utförda nattbesöken på beställningen den valda månaden.
- 8. Nattbesök över bevakningsgräns som biståndshandläggaren har godkänt.
- 9. Bevakningsgränsen för nattbesök.
- 10. Nattbesök över bevakningsgräns.
- 11. Biståndshandläggarens beslut angående insatser över bevakningsgräns, Godkänt, Delvis godkänt, Avslag, Väntar på beslut (beställaren har inte hanterat bevakningen) eller Förklaring inte registrerad (utföraren har inte hanterat bevakningen).

#### TIDRAPPORT PER KUND

| Tidrapport p                                  | per kund                   |                      | Period: 2014-01 |                                     |       |        |     |                    |                   |       |                                  | 2014-02-20           |                        |
|-----------------------------------------------|----------------------------|----------------------|-----------------|-------------------------------------|-------|--------|-----|--------------------|-------------------|-------|----------------------------------|----------------------|------------------------|
| Personnumme<br>Namn:                          | er:                        |                      |                 |                                     |       |        |     |                    |                   |       |                                  |                      | Sida 1 av              |
| Utförare:                                     |                            |                      |                 |                                     |       |        |     |                    |                   |       |                                  |                      |                        |
| Insatstyp: Her<br>Beslut:<br><sup>Besök</sup> | ntjänst Äo<br>Personalnamn | Individu<br>Normal I | uella<br>Dubbel | Kollektiva<br>Inköp Matlev, Ärenden | Tvätt | Avböjt | Tid | Antal na<br>utfört | ttbesök<br>avböjt | Mobil | Rapporterat<br>Manuellt Justerat | Kvittens<br>Kom Gick | Överlappar<br>frånvaro |
| 1                                             | 2                          | 3                    | 4               | 5                                   |       | 6      | 7   | 8                  | 9                 |       | 10                               | 11                   | 12                     |

Denna rapport visar alla besök som registrerats via mobil (t.ex. ParaGå) eller det administrativa verktyget (t.ex. ParaGå Web).

- 1. Datum samt tid för när besöket började och slutade.
- 2. Personal som registrerat besöket.
- 3. Tidsåtgång för utfört besök som utförts med start 07.00-21.59.
- 4. Tidsåtgång för utförd dubbelbemanning.
- 5. Tidsåtgång för kollektiva besök.
- 6. Planerad tid för avböjda besök.
- 7. Tidsåtgång för utfört besök som utförts med start 22.00-06.59.
- 8. Om nattbesöket är utfört visas en 1:a.
- 9. Om nattbesöket är avböjt visas en 1:a.
- 10. Här framgår genom ett x om besöket har registrerats i:

mobilen = Mobil manuellt i administrativa verktyget = Manuellt efterjustering i administrativa verktyget = Justerat

- 11. Här framgår genom ett x om besöket registrerats på kundens GPS-position. Kom = besökets start och Gick = besökets avslut.
- 12. Här framgår det genom ett x om besök har registrerats under en frånvaroperiod.

## Flöde mellan Paraplyet, ParaGå och Phoniro Care

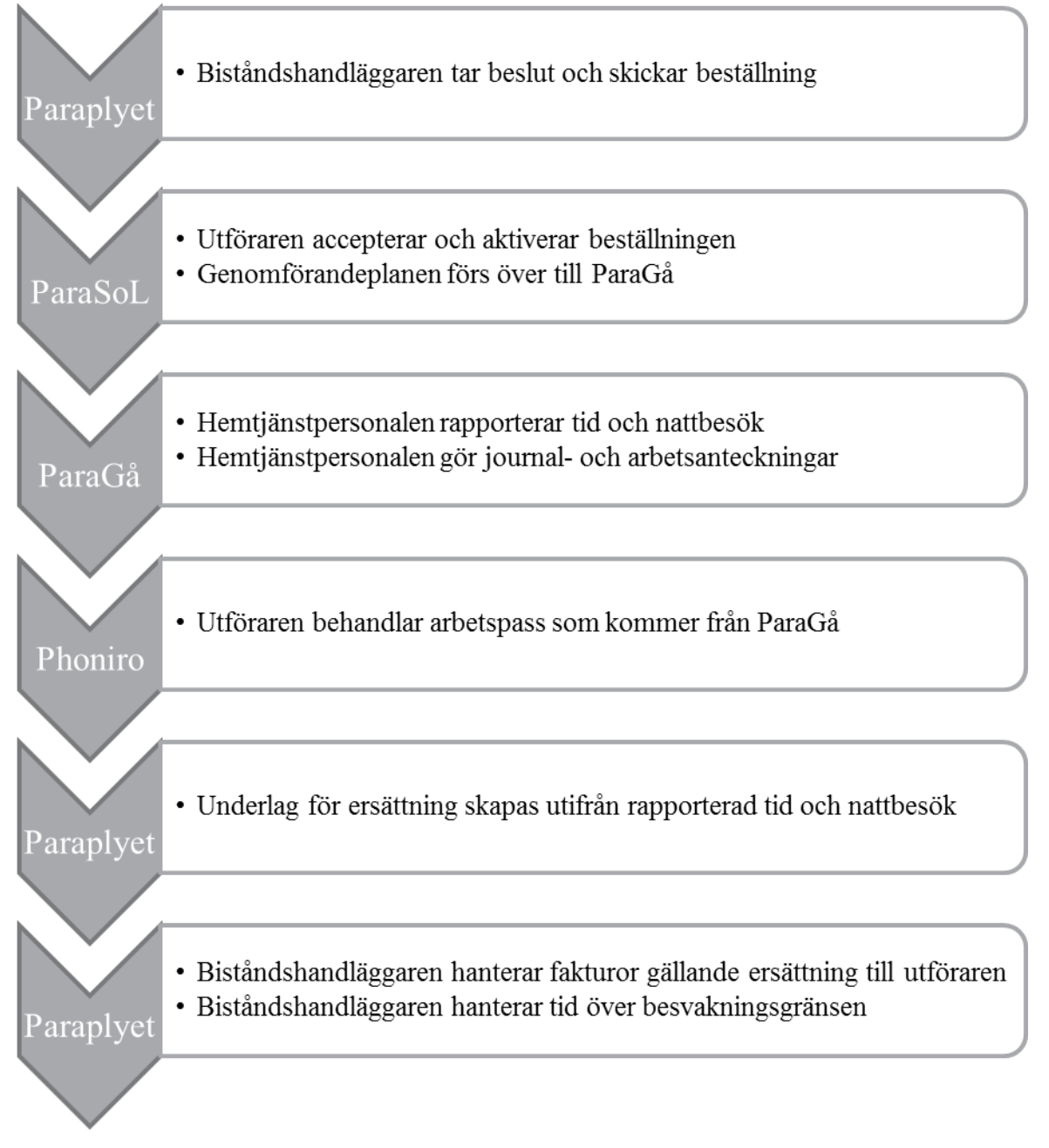